## How to configure your Outlook client for mitchellhamline.edu

- 1. Close your Outlook client before proceeding.
- 2. Click on the Start Button in the lower left side of your computer screen
- 3. Click on "Control Panel" on the menu that appears

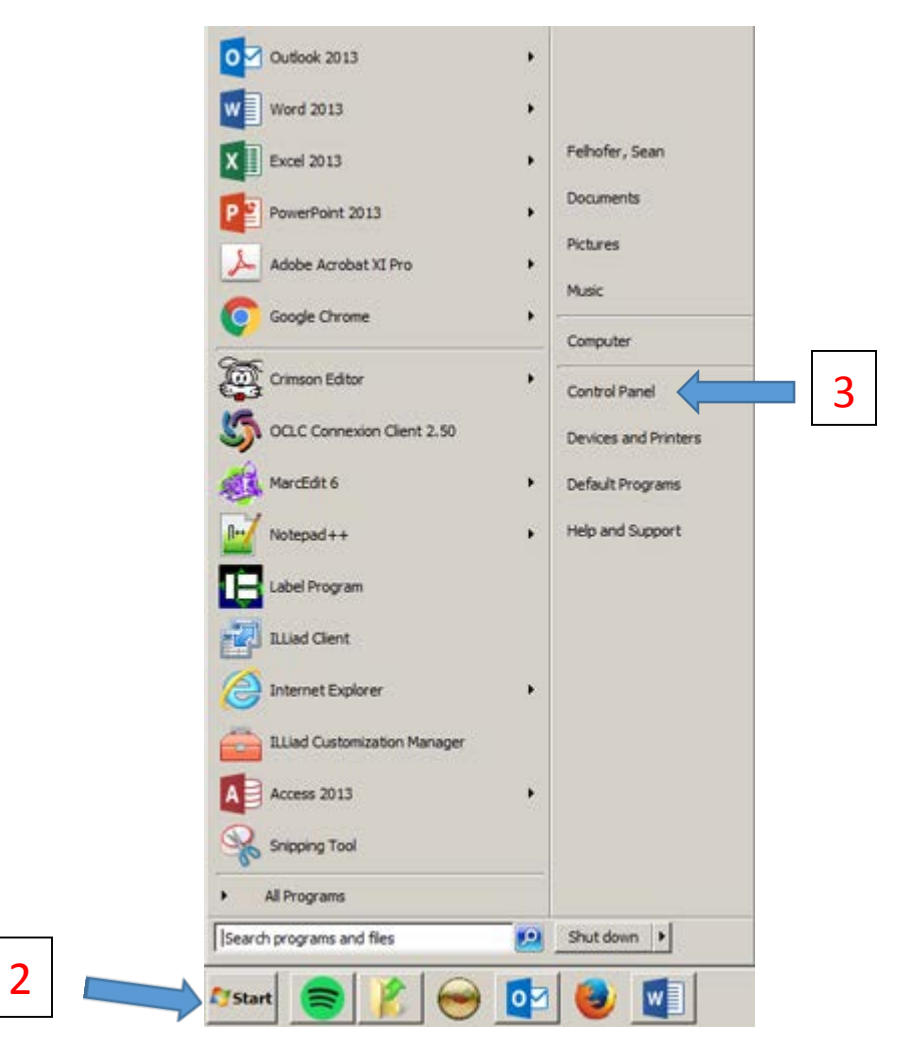

4. Search for "mail" in the Control Panel search box

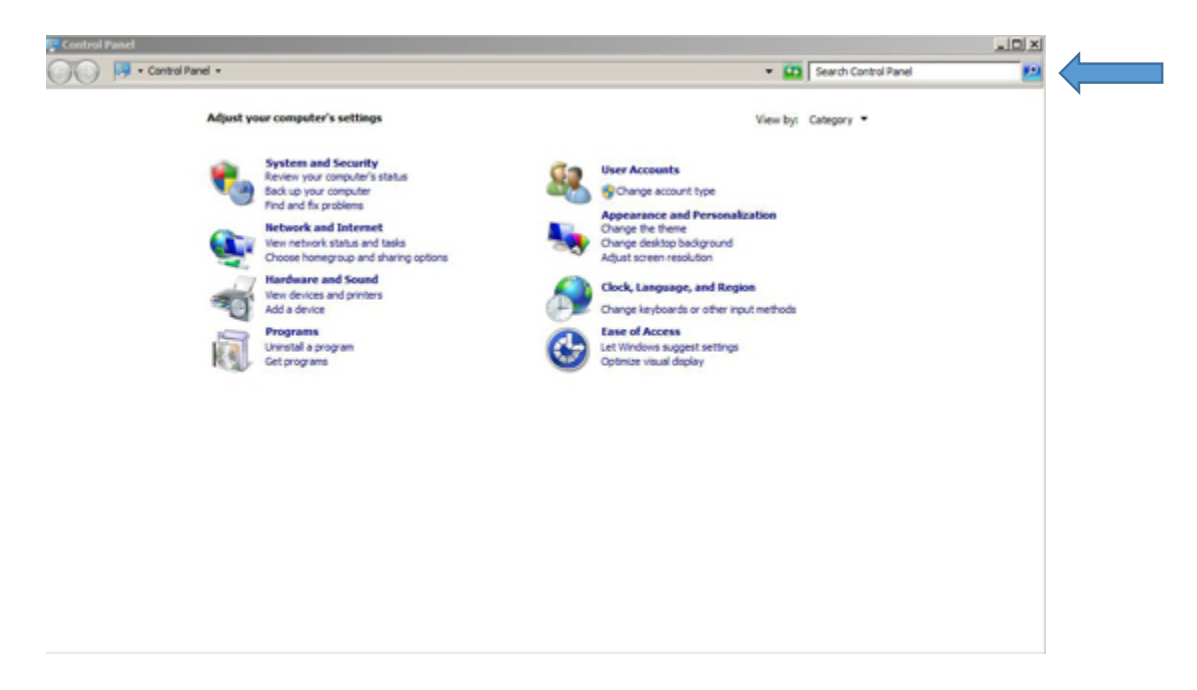

5. Click on the "Mail (32-bit) link

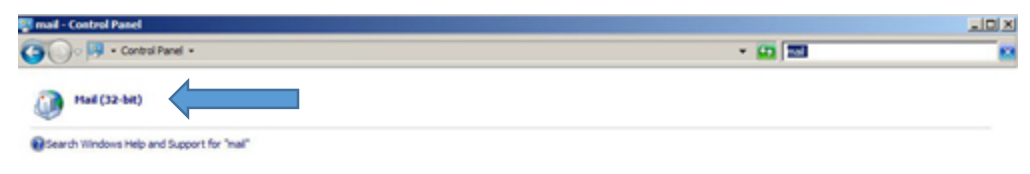

6. A new window will open. Click on the "Show Profiles" link

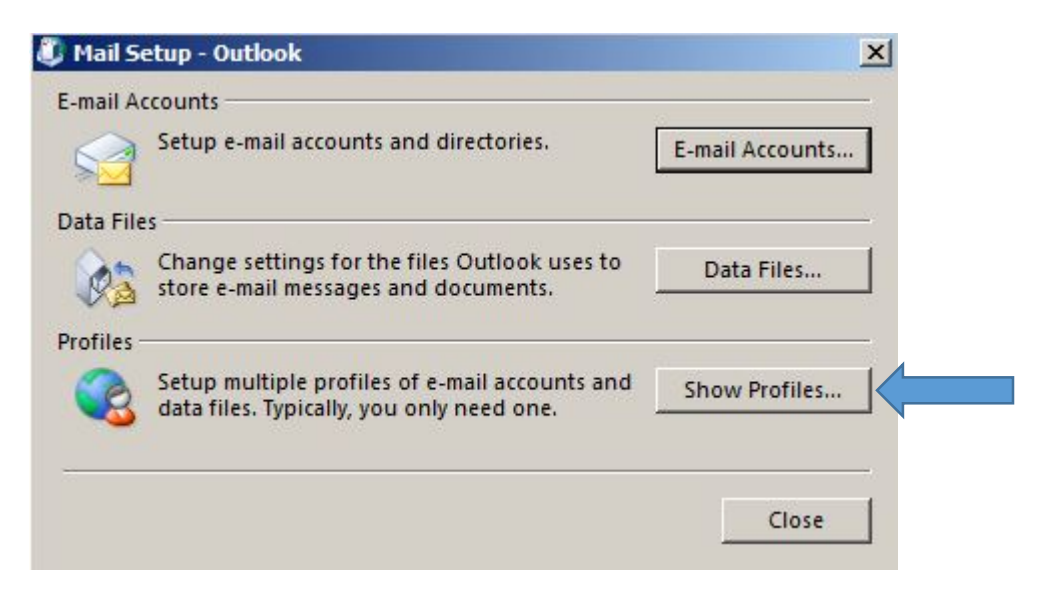

7. The window will change to the following:

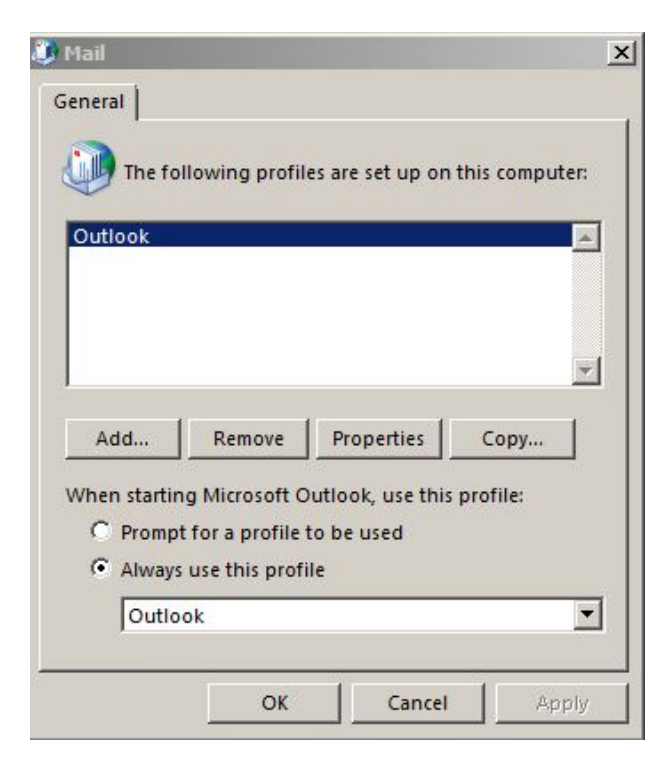

8. Click on remove:

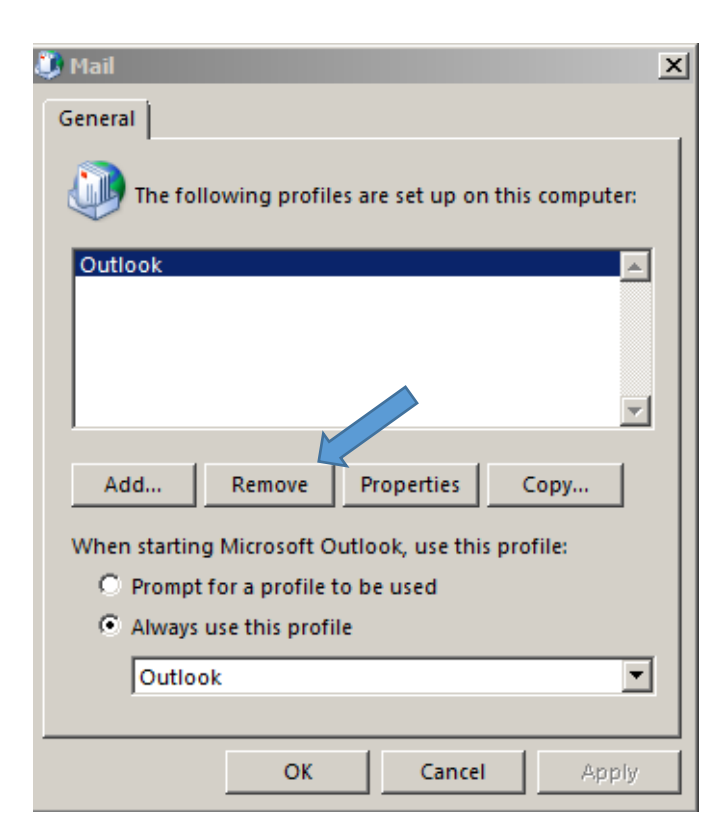

A warning will appear on the screen. This is expected. Click on Yes

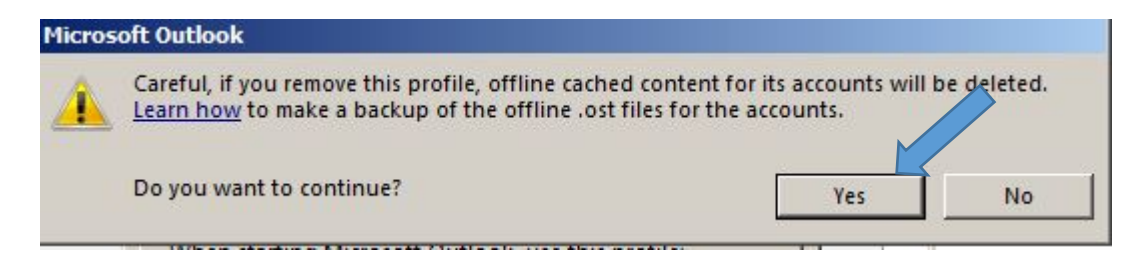

9. The previously existing Outlook profile is now removed from the window:

| 🔱 Mail                          |                |                    | ×             |
|---------------------------------|----------------|--------------------|---------------|
| General                         |                |                    |               |
| Ine fol                         | lowing profile | s are set up on t  | his computer: |
|                                 |                |                    | ×             |
| Add                             | Remove         | Properties         | Сору          |
| When startin                    | g Microsoft O  | utlook, use this j | orofile:      |
| Prompt for a profile to be used |                |                    |               |
| Se Always                       | use this prom  | c                  |               |
|                                 |                |                    | <b>_</b>      |
|                                 | ОК             | Cancel             | Apply         |

10. Click on the Add option. A new window will open prompting you to create a new profile. Call the new profile: Outlook Then click OK.

| 💭 Mail                                              |
|-----------------------------------------------------|
| General                                             |
| The following profiles are set up on this computer: |
| A                                                   |
| 🖏 New Profile 🔀                                     |
| Create New Profile OK                               |
| Profile Name: Cancel                                |
| When starting Microsoft Outlook, use this profile:  |
| O Prompt for a profile to be used                   |
| Always use this profile                             |
| <b></b>                                             |
| OK Cancel Apply                                     |

11. A new window will appear:

| È E-mail <u>A</u> ccount |                                                                |  |
|--------------------------|----------------------------------------------------------------|--|
| Your Name:               |                                                                |  |
|                          | Example: Ellen Adams                                           |  |
| <u>E</u> -mail Address:  | Example: ellen@contoso.com                                     |  |
| Password:                |                                                                |  |
| Retype Password:         |                                                                |  |
|                          | Type the password your Internet service provider has given you |  |
|                          |                                                                |  |
| Manual setup or ad       | ditional server types                                          |  |

| Add Account                                                                    |   |
|--------------------------------------------------------------------------------|---|
| Auto Account Setup<br>Outlook can automatically configure many email accounts. | ÷ |

12. Fill in the Information. Remember to use @mitchellhamline.edu. Click Next.

• E-mail Account

| Your Name:                  | Sean Felhofer                                 |                    |                |        |
|-----------------------------|-----------------------------------------------|--------------------|----------------|--------|
|                             | Example: Ellen Adams                          |                    |                |        |
| <u>E</u> -mail Address:     | sean.felhofer@mitchellhamline.edu             |                    |                |        |
|                             | Example: ellen@contoso.com                    |                    |                |        |
| Password:                   | ****                                          |                    |                |        |
| Retype Password:            | ****                                          |                    |                |        |
|                             | Type the password your Internet service provi | der has given you. |                |        |
|                             |                                               |                    |                |        |
|                             |                                               |                    |                |        |
| O <u>M</u> anual setup or a | dditional server types                        |                    |                |        |
|                             |                                               |                    |                |        |
|                             |                                               |                    | <u>N</u> ext > | Cancel |
|                             |                                               |                    |                |        |

13. A confirmation screen will appear.

| Add Accour         | t                                                                               | x                   |
|--------------------|---------------------------------------------------------------------------------|---------------------|
| Congratula         | tions!                                                                          | 长                   |
| Configuring        |                                                                                 |                     |
| Outlook is         | completing the setup for your account. This might take several minutes.         |                     |
| ~                  | Establishing network connection                                                 |                     |
| ~                  | Searching for sean.felhofer@wmitchell.edu settings                              |                     |
| ~                  | Logging on to the mail server                                                   |                     |
| Cong               | atulations! Your email account was successfully configured and is ready to use. |                     |
| 🗖 <u>C</u> hange a | ccount settings                                                                 | Add another account |
|                    | < <u>B</u> ack                                                                  | Finish Cancel       |

14. Open your Outlook client. It may take several minutes to populate your folders.